# R HEALTHY ROSTER

HEALTHYROSTER.COM

## HOW DO I GAIN ACCESS TO HEALTHY ROSTER?

- In order to gain access you need to provide your Athletic Trainer with the following information:
  - Athletes name
  - Athletes date of birth
  - Athletes grade and graduation year
  - Parent(s) name
  - Parent phone number
  - Parent email (reliable email)
  - PLEASE EMAIL INFORMATION DIRECTLY TO AMANDA at alevalley@linemountain.com

# • ONCE I HAVE AN EMAIL INVITE, HOW DO I LOGIN?

- You will get a personalized email sent from Healthy Roster.
  - This email will have a link and a personalized code
- Click the link, this will take you to the website
  - Follow the prompts
  - Make a user name and password
  - When it asks for the code, put the personalized code in that was in the email from Healthy Roster
    - This code directly links you to your athlete, keeping your athlete's health informaiton safe
- Once you create a login, password and security questions you will be logged in and it will bring you directly to your athletes dashboard.

#### • ONCE LOGGED IN, HOW DO I UPLOAD DOCUMENTS?

- Click on the <u>documents</u> tab
- If you are on a desktop/laptop click "upload a new document"
- If you are on your phone click the "+" (plus sign) in the top right hand corner of the screen
- Select a document type from the scroll down box (see below for all the documents)
- Electronically fill out, sign and submit.
- Repeat for all documents
- The documents that need to be filled out are as follows:
  - PIAA CIPPE Section 1 2022-23: Demographic information form.
  - PIAA CIPEE Section 2-5 2022-23: 3 forms in one: Parent certification, understanding risks associated with sport and acknowldgement of COVID.
  - PIAA CIPPE Section 6 2022-23: Health history form.

- PIAA CIPPE Section 7 2022-23: This form you will print and take with you to your doctors appointment to have signed clearing your athlete for participation. Then scan in to HR.
- Geisinger HIPPA 2022-23: This form keeps your athletes medical information safe.
- Line Mountain Code of Conduct 2022-23: This form makes sure you and your athlete sign off on following Line Mountain School Districts rules and regulations.
- HOW DO I FILL OUT THE RECERTIFICATION FORM FOR MY STUDENT-ATHLETE TO PLAY ANOTHER SPORT? (WINTER OR SPRING SEASON)
  - Login to Healthy Roster
  - Click on the <u>documents</u> tab
  - o If you are on a desktop/laptop click "upload a new document"
  - If you are on your phone click the "+" (plus sign) in the top right hand corner of the screen
  - Select a document type from the scroll down box
  - o Select PIAA CIPPE Section 8- This is the recertification form
  - It will automatically electronically pull up for you to fill out and sign
  - Fill out everything that has a red \*
  - Sign and submit the form

# • IF I HAVE QUESTIONS WHO DO I CONTACT?

- Amanda LeValley
- o <u>alevalley@linemountain.com</u>
- 570-758-2011 ext. 1505